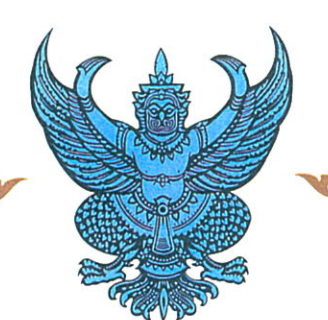

รลข.01

หนังสือรับรองการแจ้งข้อมูล **ลิขสิทธิ์** ออกให้เพื่อแสดงว่า มหาวิทยาลัยแม่โจ้

ได้แจ้งข้อมูลลิขสิทธิ์ ประเภทงาน วรรณกรรม

ลักษณะงาน โปรแกรมคอมพิวเตอร์

ชื่อผลงาน โปรแกรมแบบจำลองทางคณิตศาสตร์ระบบผลิตน้ำร้อนพลังงาน

ไว้ต่อกรมทรัพย์สินทางปัญญา

ทะเบียนข้อมูลเลขที่ ว1. 6798

ตามคำขอแจ้งข้อมูลลิขสิทธิ์ เลขที่ 358958

แสงอาทิตย์ (ลำดับที่ 2)

เมื่อวันที่ 18 เดือน กันยายน พ.ศ. 2560

ให้ไว้ ณ วันที่ 21 เดือน กันยายน พ.ศ. 2560

ลงชื่อ..... นางสาวอำพันธ์ เดชสกุลชัย

น เงลา เอาพันป เทชแกุเชช นักวิชาการพาณิชย์ชำนาญการ ปฏิบัติราชการแทนผู้อำนวยการสำนักลิขสิทธิ์

<u>หมายเหตุ</u> 1. เอกสารนี้มิได้รับรองความเป็นเจ้าของลิขสิทธิ์ 2. การเปลี่ยนแปลงรายการข้างต้น ให้ดูด้านหลัง

# โปรแกรมแบบจำลอง ทางคณิตศาสตร์ระบบผลิตน้ำร้อน พลังงานแสงอาทิตย์ (ลำดับที่ 2)

จัดทำโดย รองศาสตราจารย์ ดร.นัฐพร ไชยญาติ

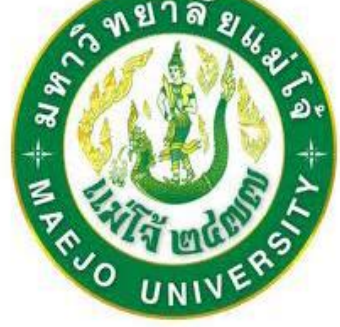

วิทยาลัยพลังงานทดแทน มหาวิทยาลัยแม่โจ้

มิถุนายน 2559

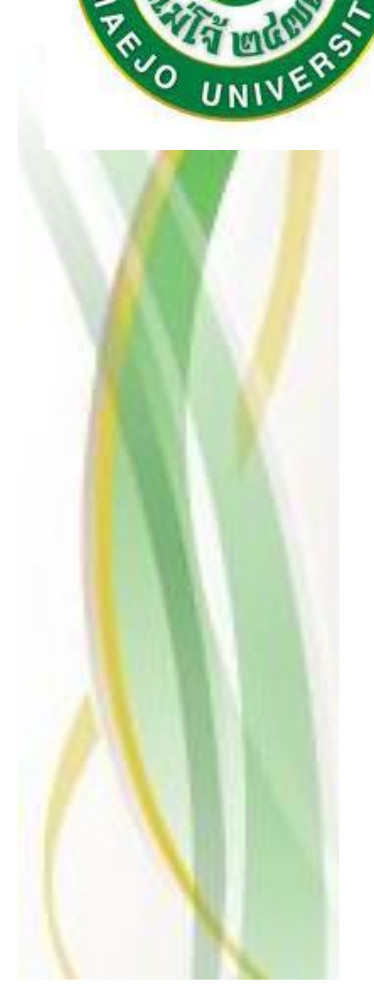

### คำนำ

| บทที่ 1 | โปรแกรมแบบจำลองทางคณิตศาสตร์ระบบผลิตน้ำร้อนพลังงานแสงอาทิตย์ (ลำดับที่ 2)1 |
|---------|----------------------------------------------------------------------------|
| บทที่ 2 | การพัฒนาโปรแกรมทางคอมพิวเตอร์9                                             |
| 2.1     | Worksheet                                                                  |
| 2.1.1   | Design Thermal (hour)9                                                     |
| 2.1.2   | Average Temp74                                                             |
| 2.1.3   | Average IT                                                                 |
| 2.1.4   | Data                                                                       |
| 2.2     | Modules                                                                    |
| 2.2.1   | Module1                                                                    |
| 2.2.2   | Module2                                                                    |
| 2.2.3   | Module3                                                                    |
| 2.2.4   | Module4                                                                    |

## สารบัญรูป

| รูปที่ 1.1 โปรแกรมแบบจำลองทางคณิตศาสตร์ระบบผลิตน้ำร้อนพลังงานแสงอาทิตย์ (ลำคับที่ 2)             |
|--------------------------------------------------------------------------------------------------|
| รูปที่ 1.2 การเลือกเดือนและตำแหน่งที่ตั้งของระบบผลิตน้ำร้อนพลังงานแสงอาทิตย์                     |
| รูปที่ 1.3 การเลือกลักษณะพื้นสะท้อนของรังสีอาทิตย์ที่มาจากสิ่งแวคล้อม และการคำนวณค่ารังสีอาทิตย์ |
| รายชั่วโมงของเดือนและตำแหน่งที่ตั้งระบบผลิตน้ำร้อนพลังงานแสงอาทิตย์                              |
| รูปที่ 1.4 การเลือกขนาดถังเก็บน้ำร้อน ประเภทของตัวรับรังสีอาทิตย์และลักษณะการต่อร่วม             |
| รูปที่ 1.5 การเลือกขนาดถังเก็บน้ำร้อน ประเภทของตัวรับรังสีอาทิตย์และลักษณะการต่อร่วม             |
| รูปที่ 1.6 ผลการคำนวณอุณหภูมิน้ำร้อนในถังเก็บน้ำร้อนโดยก่ารังสีอาทิตย์ทางทฤษฎี                   |
| รูปที่ 1.7 ผลการคำนวณอุณหภูมิน้ำร้อนในถังเก็บน้ำร้อนโดยก่ารังสีอาทิตย์ที่ได้จากการตรวจวัด7       |
| รูปที่ 1.8 ผลการคำนวณอุณหภูมิน้ำแบบแบ่งชั้นของอุณหภูมิน้ำในถังเก็บน้ำร้อน                        |
| รูปที่ 1.9 ผลการคำนวณอุณหภูมิน้ำแบบแบ่งชั้นของอุณหภูมิน้ำในถังเก็บน้ำร้อน ณ เวลาต่าง ๆ           |
| รูปที่ 2.1 โปรแกรมแบบจำลองทางคณิตศาสตร์ระบบผลิตน้ำร้อนพลังงานแสงอาทิตย์ (ลำคับที่ 2)10           |

## บทที่ 1 โปรแกรมแบบจำลองทางคณิตศาสตร์ระบบผลิตน้ำร้อนพลังงานแสงอาทิตย์ (ลำดับที่ 2)

โปรแกรมแบบจำลองทางคณิตศาสตร์ระบบผลิตน้ำร้อนพลังงานแสงอาทิตย์ (ลำคับที่ 2) พัฒนาโดย โปรแกรม Microsoft excel ร่วมกับโปรแกรมคอมพิวเตอร์ Visual Basic Application (VBA) เพื่อใช้ในการ ออกแบบระบบผลิตน้ำร้อนที่ใช้แหล่งความร้อนจากพลังงานแสงอาทิตย์ (Solar Energy) และมีการแบ่งชั้น ของอุณหภูมิน้ำในถังเก็บน้ำร้อน (Stratified tank) ซึ่งลักษณะของโปรแกรมเมื่อเปิดใช้งานจะมีลักษณะคัง แสดงในรูปที่ 1.1

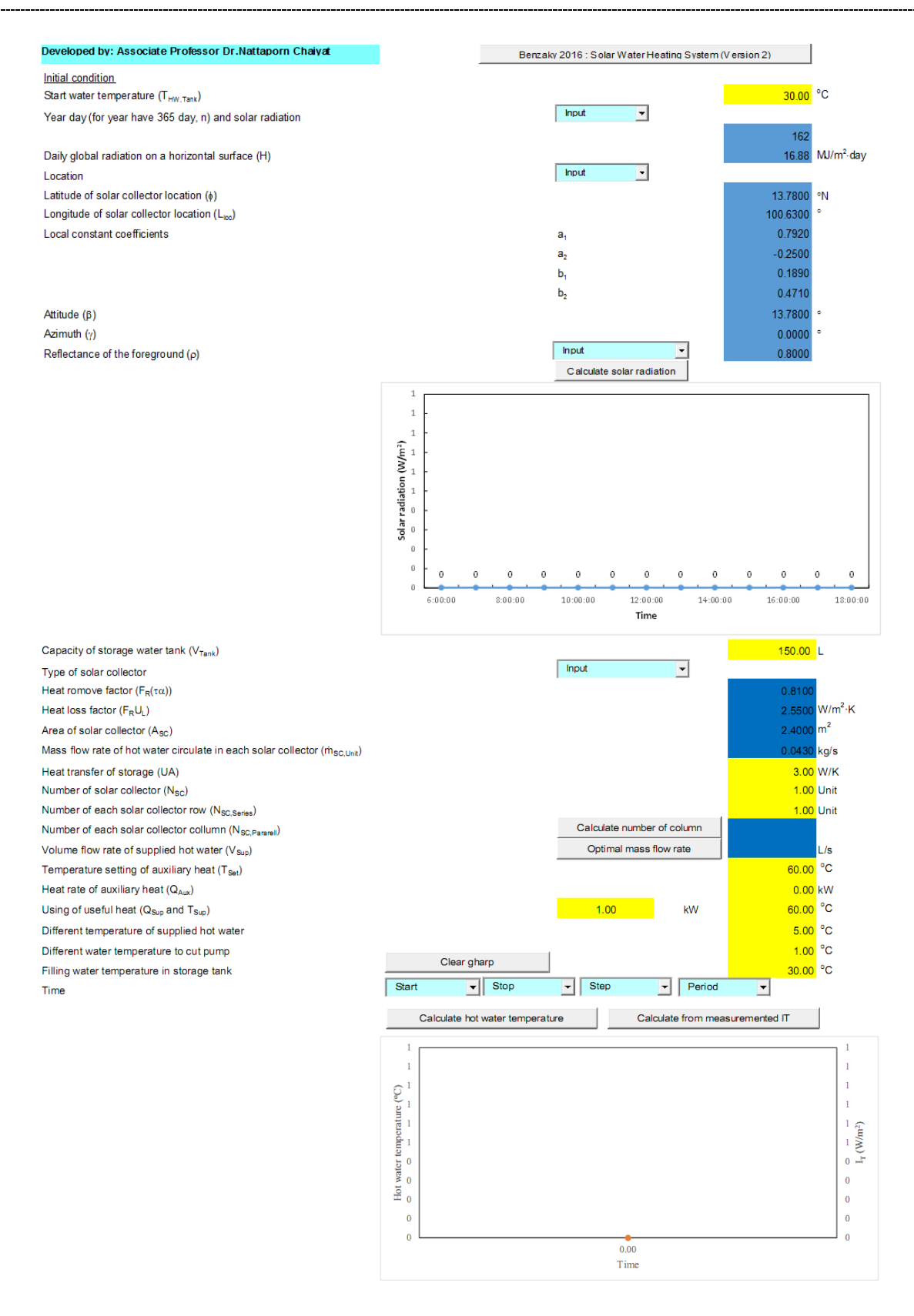

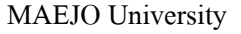

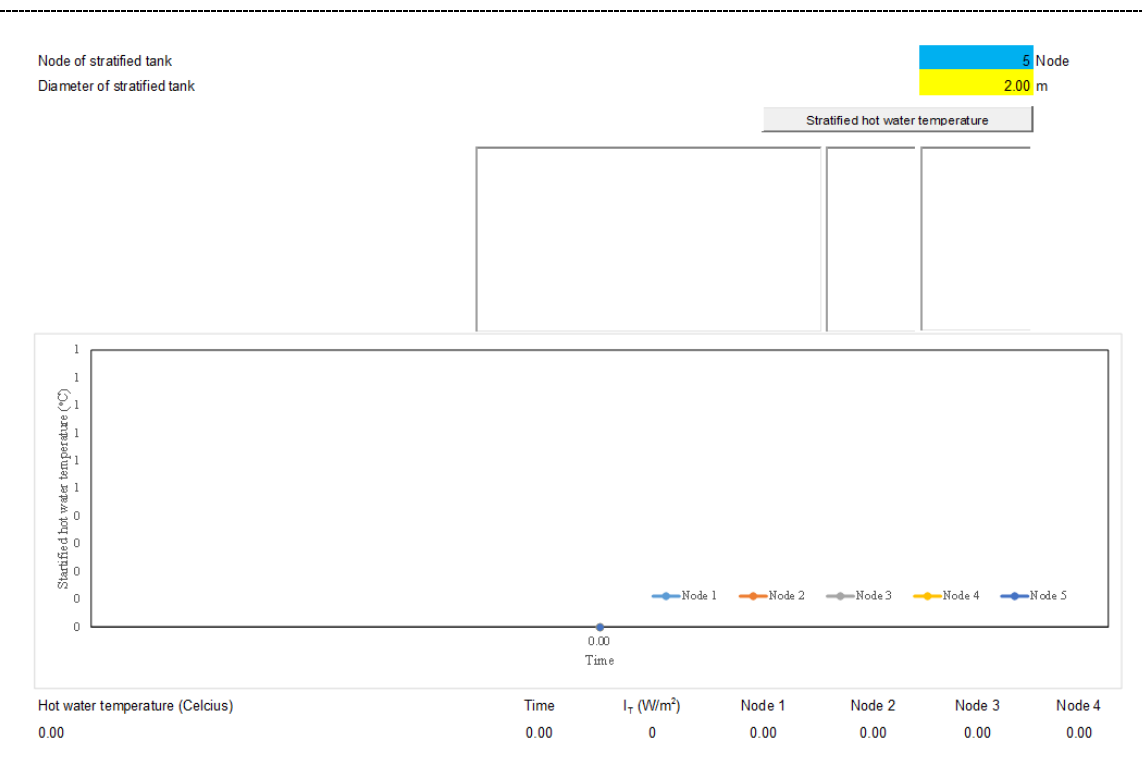

รูปที่ 1.1 โปรแกรมแบบจำลองทางคณิตศาสตร์ระบบผลิตน้ำร้อนพลังงานแสงอาทิตย์ (ลำคับที่ 2)

โปรแกรมแบบจำลองทางคณิตศาสตร์ระบบผลิตน้ำร้อนพลังงานแสงอาทิตย์ (ลำคับที่ 2) มีขั้นตอน การใช้งานดังต่อไปนี้

- 1.
   กดปุ่ม
   Benzaky 2016 : Solar Water Heating System (Version 2)
   (หมายเลข 1) เพื่อเริ่มต้นการใช้งาน

   โปรแกรม และทำการดึงก่าพื้นฐานต่าง ๆ มาไว้สำหรับรองรับการกำนวณ ดังแสดงในรูปที่ 1.2
- 2. ทำการเลือกเดือนในการคำนวณ (หมายเลข 2)
- ในกรณีที่ต้องการเปลี่ยนแปลงค่ารังสีรวมรายวันในแนวระดับ ให้ทำการแก้ไขค่าในช่อง Daily global radiation on a horizontal surface (H) (หมายเลข 3)
- 4. ทำการเลือกตำแหน่งที่ตั้งในการกำนวณ (หมายเลข 4)
- ในกรณีที่ต้องการเปลี่ยนแปลงค่าตำแหน่งที่ตั้งในการคำนวณ ให้ทำการแก้ไขค่าในช่องต่าง ๆ ดังต่อไปนี้ (หมายเลข 5)
  - Latitude of solar collector location ( $\phi$ )
  - Longitude of solar collector location  $(L_{loc})$
  - Local constant coefficients (a1, a2, b1 และ b2)
  - Attitude ( $\beta$ )
  - Azimuth  $(\gamma)$

| Developed her Associate Devloyee Devloyee Obstant       |   |                              |             |         |                        |  |
|---------------------------------------------------------|---|------------------------------|-------------|---------|------------------------|--|
| Developed by: Associate Professor Dr.Nattaporn Chaiyat  | 1 | Benzaky 2016 : Solar Water H | (Version 2) |         |                        |  |
| Initial condition                                       |   |                              |             |         |                        |  |
| Start water temperature (T <sub>HW,Tank</sub> )         |   |                              |             | 30.00   | °C                     |  |
| Year day (for year have 365 day, n) and solar radiation | 2 | april 🗾                      |             |         |                        |  |
|                                                         |   |                              |             | 105     |                        |  |
| Daily global radiation on a horizontal surface (H)      |   |                              | 3           | 22.36   | MJ/m <sup>2</sup> ·day |  |
| Location                                                | 4 | Chiangmai 🚽                  |             |         |                        |  |
| Latitude of solar collector location $(\phi)$           |   |                              | 5           | 18.7800 | °N                     |  |
| Longitude of solar collector location $(L_{loc})$       |   |                              |             | 98.9800 | 0                      |  |
| Local constant coefficients                             |   | a <sub>1</sub>               |             | 0.5140  |                        |  |
|                                                         |   | <b>a</b> <sub>2</sub>        |             | 0.2280  |                        |  |
|                                                         |   | b <sub>1</sub>               |             | 0.5120  |                        |  |
|                                                         |   | b <sub>2</sub>               |             | 0.0330  |                        |  |
| Attitude (β)                                            |   |                              |             | 18.7800 | 0                      |  |
| Azimuth (γ)                                             |   |                              |             | 0.0000  | 0                      |  |
| Reflectance of the foreground $(\rho)$                  |   | Concreat 0.8                 | •           | 0.8000  |                        |  |

รูปที่ 1.2 การเลือกเดือนและตำแหน่งที่ตั้งของระบบผลิตน้ำร้อนพลังงานแสงอาทิตย์

- 6. ทำการเลือกลักษณะพื้นสะท้อนของรังสีอาทิตย์ที่มาจากสิ่งแวคล้อม (คอนกรีต ดินหรือพื้น หญ้า) ในการคำนวณ (หมายเลข 6) ดังแสดงในรูปที่ 1.3
- ทำการคำนวณค่ารังสีอาทิตย์รายชั่วโมงของเดือน และตำแหน่งที่ตั้งระบบผลิตน้ำร้อนพลังงาน แสงอาทิตย์ (หมายเลข 7) โดยค่ารังสีอาทิตย์ที่ได้จากการคำนวณจะถูกแสดงผลในรูปแบบ ตัวเลขใน Worksheet.Data เพื่อนำไปใช้งานต่อไป

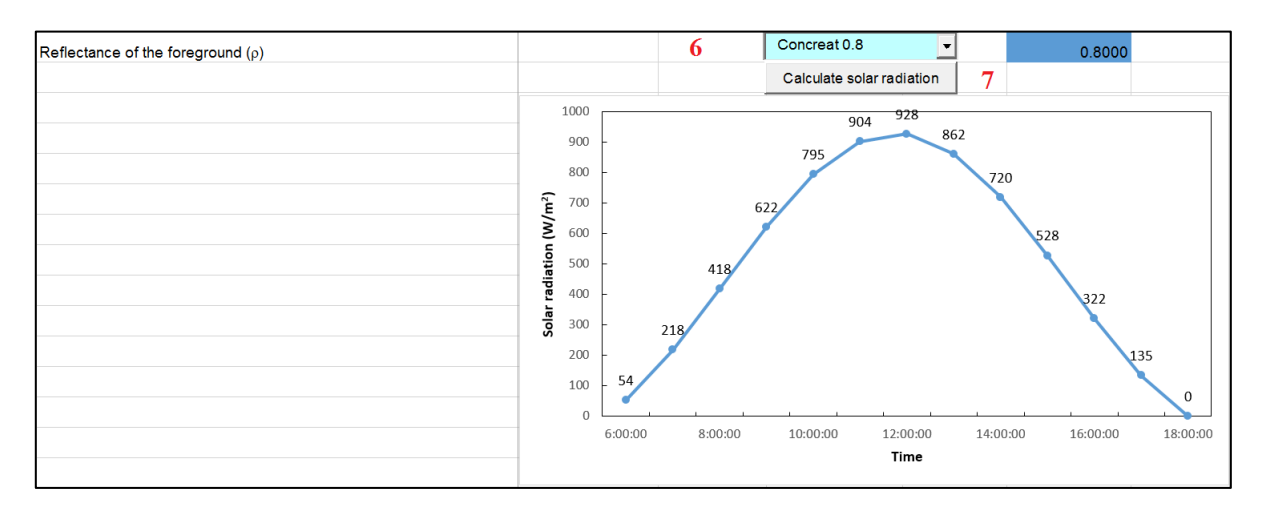

รูปที่ 1.3 การเลือกลักษณะพื้นสะท้อนของรังสีอาทิตย์ที่มาจากสิ่งแวคล้อม และการคำนวณก่ารังสีอาทิตย์ รายชั่วโมงของเคือนและตำแหน่งที่ตั้งระบบผลิตน้ำร้อนพลังงานแสงอาทิตย์

- 8. ทำการเลือกปริมาตรของถังเก็บน้ำร้อนในการคำนวณ (หมายเลข 8) ดังแสดงในรูปที่ 1.4
- ทำการเลือกประเภทตัวเก็บรังสีแสงอาทิตย์ (หมายเลข 9) ในกรณีที่ต้องการเปลี่ยนแปลงค่า คุณลักษณะของตัวเก็บรังสีอาทิตย์และลักษณะการใช้งาน ให้ทำการแก้ไขค่าในช่องต่าง ๆ ดังต่อไปนี้

- Heat remove factor  $(F_R(\tau \alpha))$
- Heat loss factor  $(F_R U_L)$
- Area of solar collector  $(A_{sc})$
- Mass flow rate of hot water circulate in each solar collector ( $\dot{m}_{\text{SC,Unit}}$ )
- ทำการป้อนค่าสัมประสิทธิ์การถ่ายเทความร้อนรวมของถังเก็บน้ำร้อน (หมายเลข 10) ในกรณีที่
   ไม่ทำการแก้ไขระบบจะป้อนค่า 3 W/K
- ทำการป้อนจำนวนแผงรับรังสีอาทิตย์ทั้งหมด (หมายเลข 11) ในกรณีที่ไม่ทำการแก้ไขระบบจะ ป้อนค่า 1 Unit
- 12. ทำการป้อนจำนวนแผงรับรังสีอาทิตย์ที่ต้องการต่ออนุกรม (หมายเลข 12) ในกรณีที่ไม่ทำการ แก้ไขระบบจะป้อนก่า 1 Unit
- 13. ทำการกำนวณจำนวนแถวของแผงรับรังสีอาทิตย์ที่ต่อขนานทั้งหมด (หมายเลข 13)
- 14. ทำการคำนวณอัตราการไหลของน้ำที่จะนำออกไปใช้งานที่เหมาะสม (หมายเลข 14)

| Capacity of storage water tank (V <sub>ST</sub> )                                            |    |                 | 8            | 1,000.00 | L              |
|----------------------------------------------------------------------------------------------|----|-----------------|--------------|----------|----------------|
| Type of solar collector                                                                      | 9  | Evacuated tube  | -            |          |                |
| Heat remove factor $(F_R(\tau \alpha))$                                                      |    |                 |              | 0.8100   |                |
| Heat loss factor (F <sub>R</sub> U <sub>L</sub> )                                            |    |                 |              | 2.5500   | W/m²·K         |
| Area of solar collector (A <sub>SC</sub> )                                                   |    |                 |              | 2.4000   | m <sup>2</sup> |
| Mass flow rate of hot water circulate in each solar collector ( $\dot{m}_{\text{SC,Unit}}$ ) |    |                 |              | 0.0430   | kg/s           |
| Heat transfer of storage tank (UA <sub>ST</sub> )                                            |    |                 | 10           | 3.00     | W/K            |
| Number of solar collector (N <sub>SC</sub> )                                                 |    |                 | 11           | 10.00    | Unit           |
| Number of each solar collector row (N <sub>SC,Series</sub> )                                 |    |                 | 12           | 1.00     | Unit           |
| Number of each solar collector collumn (N <sub>SC,Pararell</sub> )                           | 13 | Calculate numbe | er of column | 10.00    |                |
| Suitable mass flow rate of supplied hot water (m <sub>Sup</sub> )                            | 14 | Optimal mass    | flow rate    | 0.4300   | kg/s           |

รูปที่ 1.4 การเลือกขนาดถังเก็บน้ำร้อน ประเภทของตัวรับรังสีอาทิตย์และลักษณะการต่อร่วม

- ทำการป้อนอุณหภูมิน้ำสูงสุดในการทำงานของขดลวดความร้อนเสริม (Auxiliary heater) สำหรับการเพิ่มอุณหภูมิน้ำร้อนร่วมกับระบบผลิตน้ำร้อนพลังงานแสงอาทิตย์ (หมายเลข 15) ในกรณีที่ไม่ทำการแก้ไขระบบจะป้อนค่า 60 °C ดังแสดงในรูปที่ 1.5
- ทำการป้อนอัตราการให้ความร้อนของขดลวดความร้อนเสริม สำหรับการเพิ่มอุณหภูมิน้ำร้อน ร่วมกับระบบผลิตน้ำร้อนพลังงานแสงอาทิตย์ (หมายเลข 16) ในกรณีที่ไม่ทำการแก้ไขระบบจะ ป้อนค่า 0 kW
- ทำการป้อนอัตราความร้อนของการใช้งานและอุณหภูมิน้ำร้อนขั้นต่ำที่ต้องการใช้น้ำร้อน (หมายเลข 17) ในกรณีที่ไม่ทำการแก้ไขระบบจะป้อนค่า 1 kW และ 60 °C ตามลำคับ
- ทำการป้อนผลต่างอุณหภูมิน้ำร้อนใช้งานที่กลับเข้าสู่ระบบผลิตน้ำร้อนพลังงานแสงอาทิตย์
   เมื่อเทียบกับอุณหภูมน้ำร้อนใช้งานออกจากระบบผลิตน้ำร้อนพลังงานแสงอาทิตย์ สำหรับ

ระบบแบบปิด (Close loop system) (หมายเลข 18) ในกรณีที่ไม่ทำการแก้ไขระบบจะป้อนค่า 5 °C

- 19. ทำการป้อนผลต่างอุณหภูมิน้ำร้อนออกจากแผงรับรังสีอาทิตย์กับน้ำร้อนในถังเก็บน้ำร้อน หาก อุณหภูมิน้ำร้อนที่ออกจากแผงรับรังสีอาทิตย์กับอุณหภูมิน้ำร้อนในถังเก็บน้ำร้อน มีค่าต่ำกว่าค่า นี้จะทำให้ปั๊มน้ำร้อนหยุดทำงาน (หมายเลข 19) ในกรณีที่ไม่ทำการแก้ไขระบบจะป้อนค่า 1 °C
- ทำการป้อนอุณหภูมิน้ำเติมกลับเข้าสู่ระบบผลิตน้ำร้อนพลังงานแสงอาทิตย์ สำหรับระบบแบบ
   เปิด (Open loop system) (หมายเลข 20) ในกรณีที่ไม่ทำการแก้ไขระบบจะป้อนค่า 30 °C
- 21. ใช้สำหรับการลบข้อมูลในแผนภาพแสดงผลก่อนการคำนวณ (หมายเลข 21) ซึ่งโดยปกติเมื่อ ระบบทำการคำนวณไปก่อนหน้านี้ จะทำให้มีข้อมูลปรากฏอยู่ในแผนภาพอยู่ก่อน ทำให้ บางกรั้งผลการคำนวณใหม่บางส่วน เกิดการเชื่อมต่อกับข้อมูลเก่า ดังนั้นควรทำการลบข้อมูล ก่อนการคำนวณใหม่ทุกครั้ง
- ทำการเลือกช่วงเวลาเริ่มต้นและหยุดการใช้งานของระบบ ร่วมทั้งช่วงเวลาการคำนวณและ ระยะเวลาการคำนวณทั้งหมด (หมายเลข 22)

| Temperature setting of auxiliary heat (T <sub>Set</sub> ) |    |          |         |        | 15       | 60.00 | °C |
|-----------------------------------------------------------|----|----------|---------|--------|----------|-------|----|
| Heat rate of auxiliary heat (Q <sub>Aux</sub> )           |    |          |         |        | 16       | 0.00  | kW |
| Using of useful heat ( $Q_{Sup}$ and $T_{Sup}$ )          |    |          | 17      | 2.00   | kW       | 90.00 | °C |
| Different temperature of supplied hot water               |    |          |         |        | 18       | 5.00  | °C |
| Different water temperature to cut pump                   |    |          |         |        | 19       | 1.00  | °C |
| Filling water temperature in storage tank                 | 21 | Clear gh | arp     |        | 20       | 30.00 | °C |
| Time                                                      | 22 | 6:00 AM  | 6:00 PM | ✓ 1 hr | ▼ 3 days | •     |    |

รูปที่ 1.5 การเลือกขนาคถังเก็บน้ำร้อน ประเภทของตัวรับรังสีอาทิตย์และลักษณะการต่อร่วม

- 23. ทำการปุ่ม Calculate hot water temperature เพื่อคำนวณอุณหภูมิน้ำร้อนในถังเก็บน้ำร้อนจาก ข้อมูลต่าง ๆ ข้างต้น (หมายเลข 23) ดังแสดงในรูปที่ 1.6
- 24. ในกรณีที่ต้องการนำผลการตรวจวัดค่ารังสีอาทิตย์มาใช้ สำหรับการคำนวณอุณหภูมิน้ำร้อนใน ถังเก็บน้ำร้อน (สามารถทำการป้อนข้อมูลค่ารังสีอาทิตย์ใน Worksheet.Average IT และค่า อุณหภูมิอากาศแวดล้อมใน Worksheet.Average Temp) โดยกดปุ่ม Calculate from measuremented IT ดังแสดงในรูปที่ 1.7

#### School of Renewable Energy

#### MAEJO University

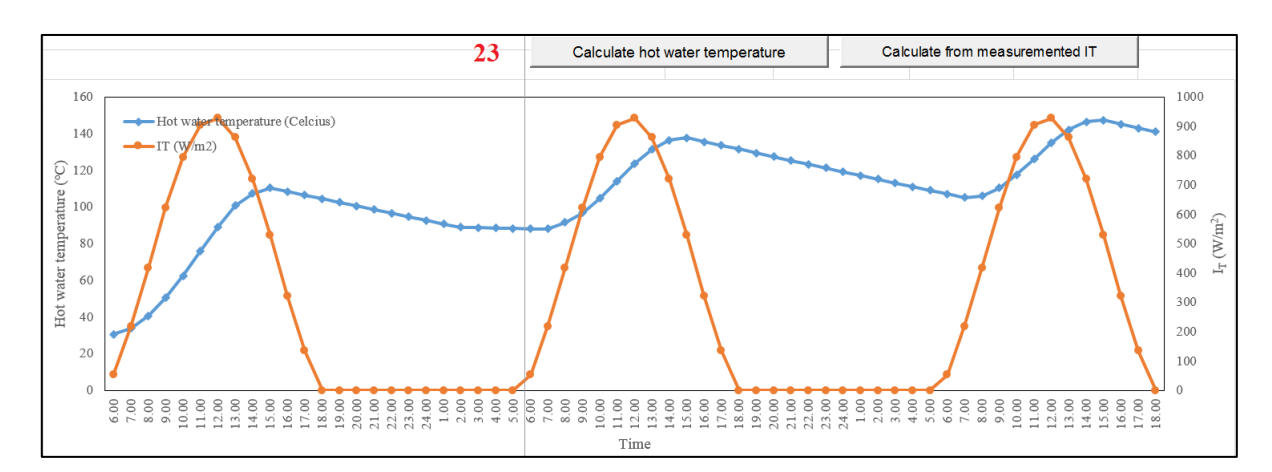

รูปที่ 1.6 ผลการคำนวณอุณหภูมิน้ำร้อนในถังเก็บน้ำร้อนโดยค่ารังสีอาทิตย์ทางทฤษฎี

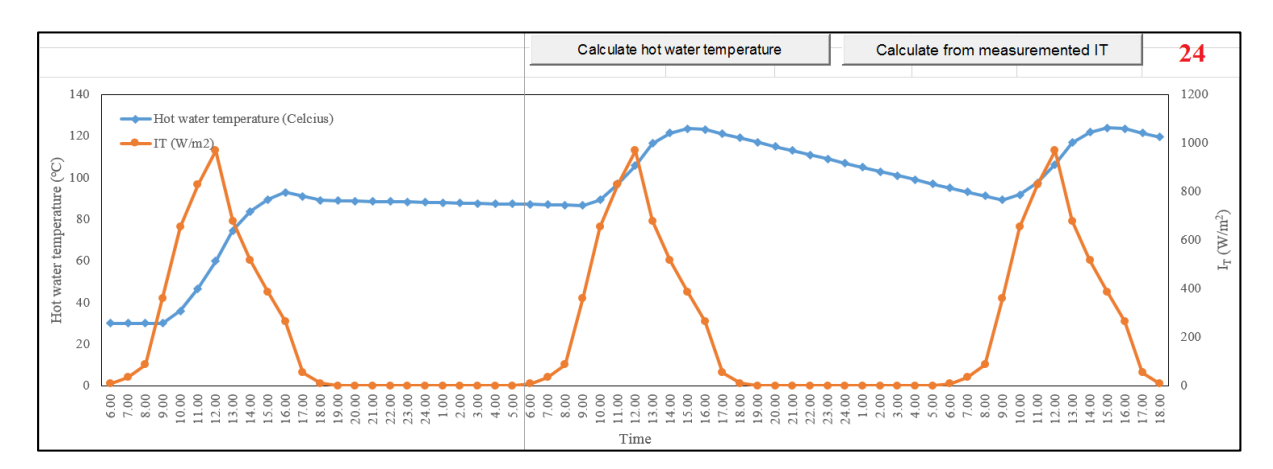

รูปที่ 1.7 ผลการคำนวณอุณหภูมิน้ำร้อนในถังเก็บน้ำร้อนโดยค่ารังสีอาทิตย์ที่ได้จากการตรวจวัด

- 25. โปรแกรมจะทำการกำหนดจำนวนชั้นของอุณหภูมิน้ำในถังเก็บน้ำร้อนไว้ที่ 5 Node ซึ่งไม่ สามารถแก้ไขข้อมูลในช่องคังกล่าวนี้ได้ (หมายเลข 25) คังแสดงในรูปที่ 1.8
- ทำการป้อนเส้นผ่านศูนย์กลางของถังเก็บน้ำร้อน (หมายเลข 26) ในกรณีที่ไม่ทำการแก้ไขระบบ จะป้อนค่า 1 m
- 27. ทำการคำนวณอุณหภูมิน้ำในชั้นต่าง ๆ ของน้ำในถังเก็บน้ำร้อน โดยการกดปุ่ม
   Stratified hot water temperature (หมายเลข 27) ดังแสดงในรูปที่ 1.8 และผลการคำนวณใน รูปแบบตัวเลขและกราฟเส้น จะแสดงในรูปที่ 1.9

| Node of stratified tank     |                                                                                                    |  |                                                               | 25                                               | 5           | Node |
|-----------------------------|----------------------------------------------------------------------------------------------------|--|---------------------------------------------------------------|--------------------------------------------------|-------------|------|
| Diameter of stratified tank |                                                                                                    |  |                                                               | 26                                               | 2.00        | m    |
|                             |                                                                                                    |  | 27                                                            | Stratified hot water t                           | temperature |      |
|                             | 542.39 -270.18 0.00 0.00 0.00<br>-270.18 540.59 -270.18 0.00 0.00<br>0.00 -270.18 542.39 -270.18 0.00<br>0.00 0.00 -270.18 540.59 -270.18<br>0.00 0.00 -270.18 540.59 |  | T1=138.23<br>T2=137.39<br>T3=136.54<br>T4=135.68<br>T5=134.81 | 37856.89<br>32.33<br>281.89<br>31.51<br>36221.10 |             |      |
|                             |                                                                                                    |  |                                                               |                                                  |             |      |
|                             |                                                                                                    |  |                                                               |                                                  |             |      |

รูปที่ 1.8 ผลการคำนวณอุณหภูมิน้ำแบบแบ่งชั้นของอุณหภูมิน้ำในถังเก็บน้ำร้อน

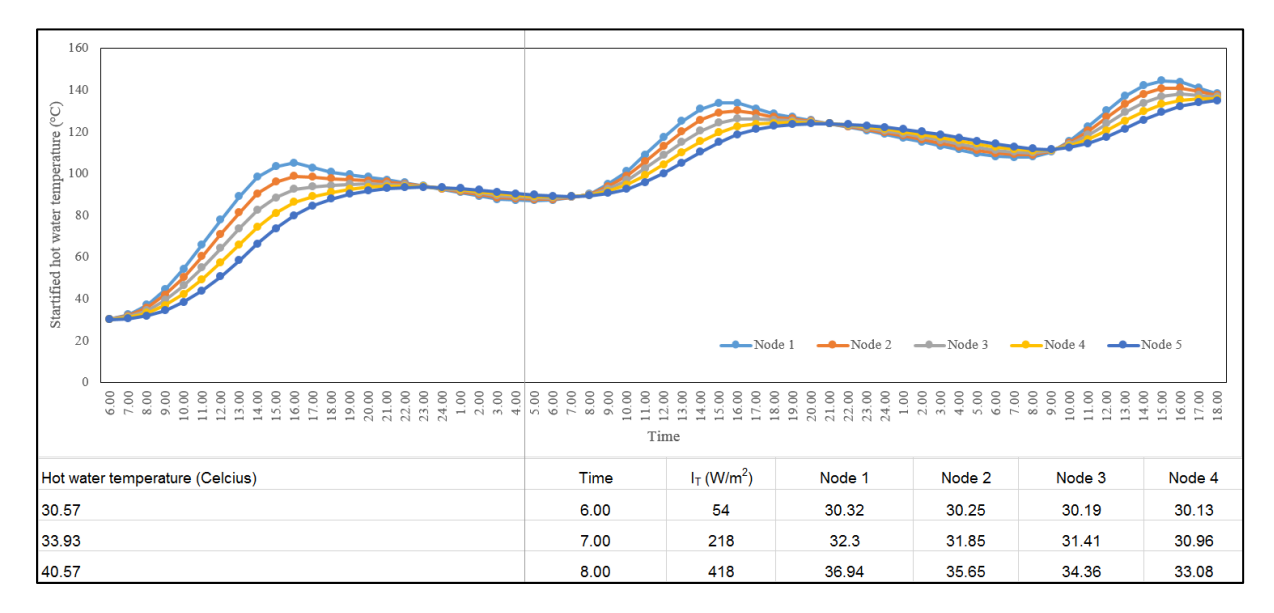

รูปที่ 1.9 ผลการคำนวณอุณหภูมิน้ำแบบแบ่งชั้นของอุณหภูมิน้ำในถังเก็บน้ำร้อน ณ เวลาต่าง ๆ

## บทที่ 2

## การพัฒนาโปรแกรมทางคอมพิวเตอร์

โปรแกรมแบบจำลองทางคณิตศาสตร์ระบบผลิตน้ำร้อนพลังงานแสงอาทิตย์ (ลำคับที่ 2) มีการ พัฒนาโปรแกรม Excel (Worksheet) ร่วมกับโปรแกรมทางคอมพิวเตอร์ VBA (Modules) คังต่อไปนี้

#### 2.1 Worksheet

2.1.1 Design Thermal (hour)

| XII 🗔  | לקייר<br>HOME | * INSERT PAGE LAVOUT FORMULAS DATA REVIEW VIEW DEVELOPER                              | Solar auxiliarly h                    | neat11 (Basic) - Exce          | el                       |                             |           |                     |
|--------|---------------|---------------------------------------------------------------------------------------|---------------------------------------|--------------------------------|--------------------------|-----------------------------|-----------|---------------------|
| Aa     | Colors -      |                                                                                       | Gridlines Headings                    |                                | R 📮 🖬 2                  |                             |           |                     |
| Themes | A Fonts *     | Margins Orientation Size Print Breaks Background Print<br>Automatic*                  | ✓ View ✓ View Bri<br>Print Print Forw | ng Send Se<br>ard * Backward * | election Align Group Rot | ate                         |           |                     |
| TÌ     | iemes         | Page Setup Scale to Fit Ta                                                            | Sheet Options 5                       | A                              | urrange                  |                             |           |                     |
| К10    | Ŧ             | $\times \checkmark f_x$                                                               |                                       |                                |                          |                             |           |                     |
| A      | В             | С                                                                                     | D                                     | E                              | F                        | G                           | Н         |                     |
| 1      |               | Developed by: Associate Professor Dr Nattaporn Chaivat                                |                                       | Dama                           |                          | la atta a <b>C</b> uata a A | (         |                     |
| 2      |               |                                                                                       |                                       | Benzai                         | ky 2016 : Solar water i  | Heating System (V           | ersion 2) |                     |
| 3      |               | Initial condition                                                                     |                                       |                                |                          |                             |           |                     |
| 4      |               | Start water temperature (T <sub>HW,Tank</sub> )                                       |                                       |                                | april                    |                             | 30.00     | °C                  |
| 5      |               | Year day (for year have 365 day, n) and solar radiation                               |                                       |                                | aprii 🝷                  |                             |           |                     |
| 6      |               |                                                                                       |                                       |                                |                          |                             | 105       |                     |
| 7      |               | Daily global radiation on a horizontal surface (H)                                    |                                       |                                | Chianamai                |                             | 22.36     | MJ/m²⋅day           |
| 8      |               | Location                                                                              |                                       |                                |                          |                             |           |                     |
| 9      |               | Latitude of solar collector location $(\phi)$                                         |                                       |                                |                          |                             | 18.7800   | °N                  |
| 10     |               | Longitude of solar collector location (L <sub>loc</sub> )                             |                                       |                                |                          |                             | 98.9800   | 0                   |
| 11     |               | Local constant coefficients                                                           |                                       |                                | a <sub>1</sub>           |                             | 0.5140    |                     |
| 12     |               |                                                                                       |                                       |                                | <b>a</b> <sub>2</sub>    |                             | 0.2280    |                     |
| 13     |               |                                                                                       |                                       |                                | b <sub>1</sub>           |                             | 0.5120    |                     |
| 14     |               |                                                                                       |                                       |                                | b <sub>2</sub>           |                             | 0.0330    |                     |
| 15     |               | Attitude (β)                                                                          |                                       |                                |                          |                             | 18.7800   | 0                   |
| 16     |               | Azimuth (γ)                                                                           |                                       |                                | Concreat 0.8             |                             | 0.0000    | 0                   |
| 17     |               | Reflectance of the foreground (p)                                                     |                                       |                                |                          |                             | 0.8000    |                     |
| 18     |               |                                                                                       | 1000                                  |                                | Calculate solar rac      | liation                     |           |                     |
| 19     |               |                                                                                       | 1000                                  |                                | 904 9                    | × 862                       |           |                     |
| 20     |               |                                                                                       | 900 -                                 |                                | 795                      |                             |           |                     |
| 21     |               |                                                                                       | 800 -<br><b>R</b> 700                 |                                |                          | 720                         |           |                     |
| 22     |               |                                                                                       | L 700                                 | 6                              | 522                      |                             | \         |                     |
| 23     |               |                                                                                       | <b>U</b> 500                          |                                |                          |                             | 528       |                     |
| 24     |               |                                                                                       | 100 adjat                             | 418                            |                          |                             |           |                     |
| 20     |               |                                                                                       |                                       |                                |                          |                             | 322       |                     |
| 20     |               |                                                                                       | 300<br>200                            | 218                            |                          |                             |           | 35                  |
| 28     |               |                                                                                       | 100 - 54                              |                                |                          |                             |           |                     |
| 20     |               |                                                                                       |                                       |                                |                          |                             |           | 0                   |
| 30     |               |                                                                                       | 6:00:00                               | 8:00:00                        | 10:00:00 12:             | 00:00 14:00:0               | 16:00:00  | 18:00:00            |
| 31     |               |                                                                                       | -                                     |                                | Ті                       | ime                         |           |                     |
| 32     |               | Capacity of storage water tank (Ver)                                                  |                                       |                                |                          |                             | 1.000.00  | L                   |
| 33     | -+            |                                                                                       |                                       |                                | Evacuated tube           | <b>-</b>                    | .,000.00  |                     |
| 34     |               | Heat remove factor ( $F_{P}(\tau \alpha)$ )                                           |                                       |                                |                          |                             | 0.8100    |                     |
| 35     |               | Heat loss factor (F <sub>o</sub> U <sub>1</sub> )                                     |                                       |                                |                          |                             | 2,5500    | W/m <sup>2</sup> ·K |
| 36     |               | Area of solar collector (Asc)                                                         |                                       |                                |                          |                             | 2,4000    | m <sup>2</sup>      |
| 37     |               | Mass flow rate of hot water circulate in each solar collector (m <sub>SC.Unit</sub> ) |                                       |                                |                          |                             | 0.0430    | kg/s                |

#### School of Renewable Energy

MAEJO University

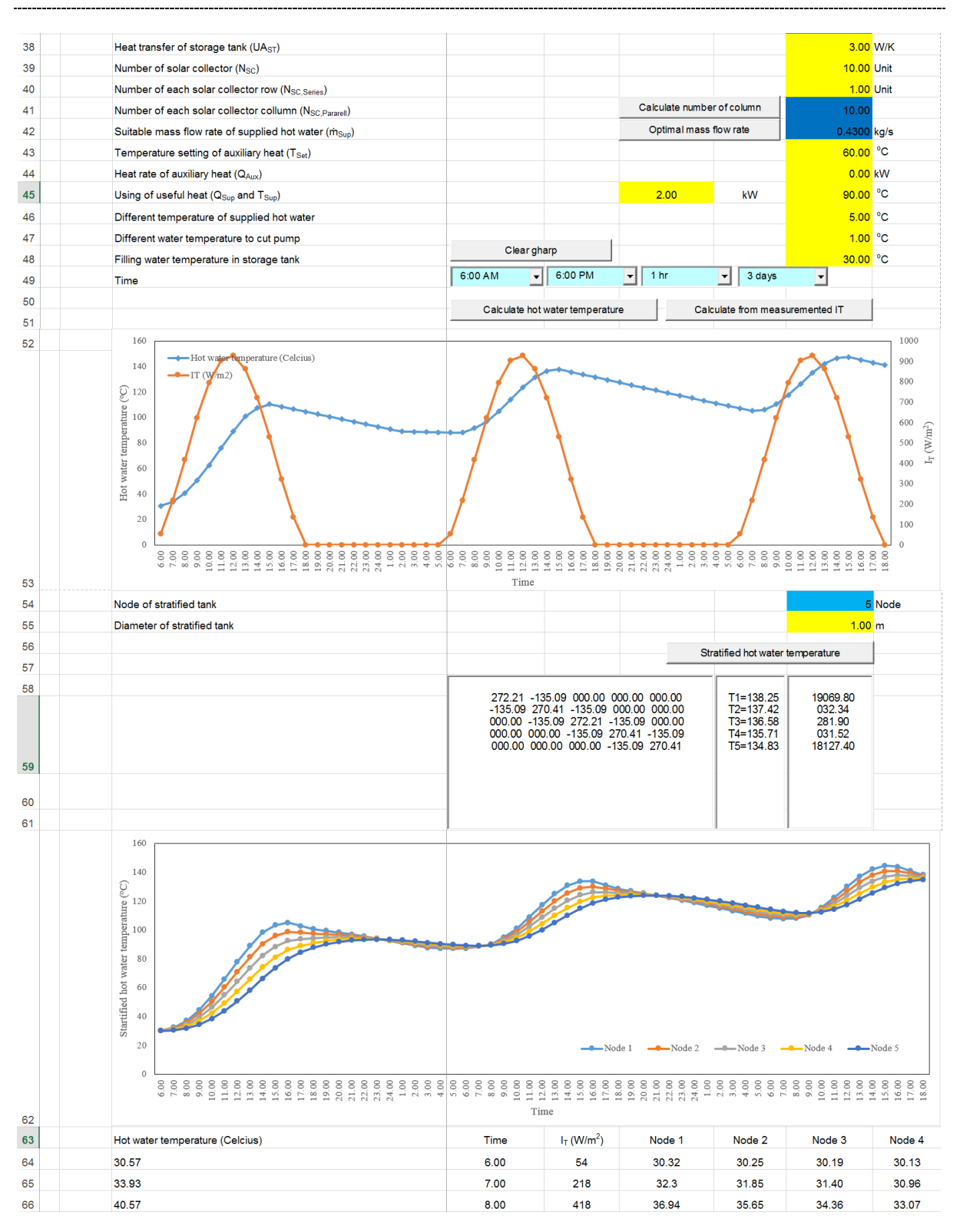

รูปที่ 2.1 โปรแกรมแบบจำลองทางคณิตศาสตร์ระบบผลิตน้ำร้อนพลังงานแสงอาทิตย์ (ลำคับที่ 2)